## SAGA2024スタンプラリー デジタルスタンプ取得方法

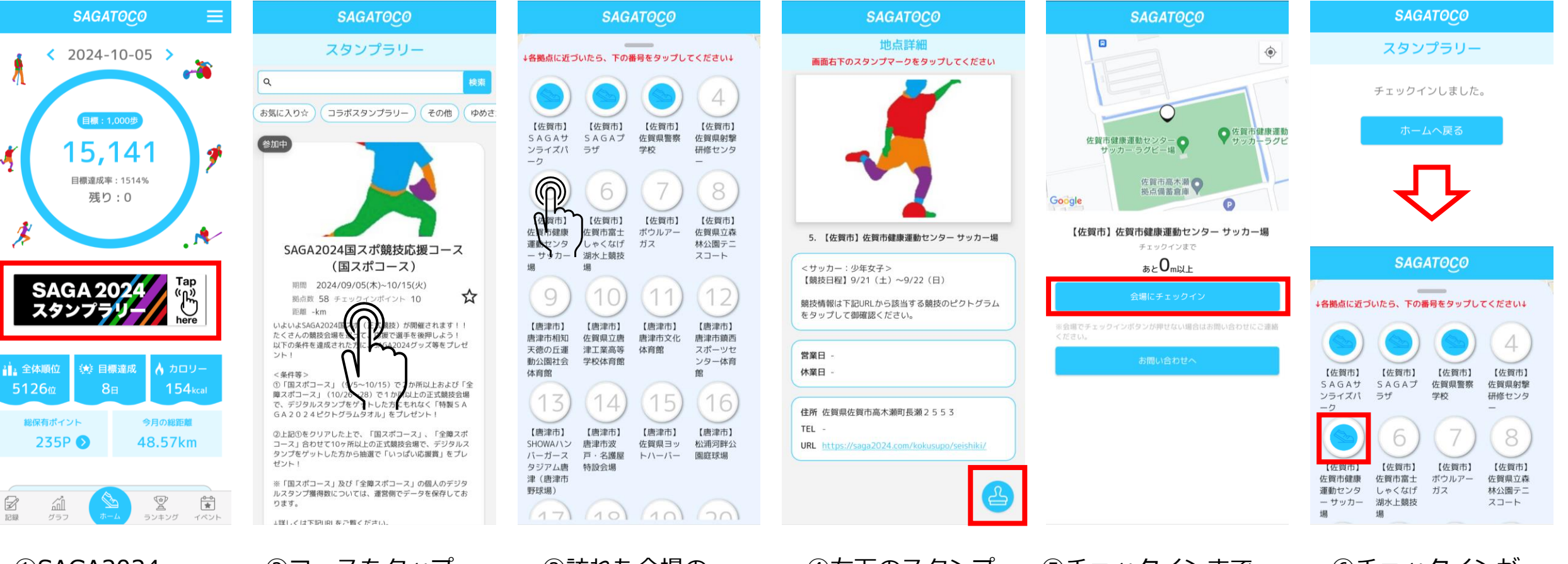

①SAGA2024 スタンプラリー バナーをタップ ※バナーが表示されていない 方は、アプリストアから アプリをアップデート してください

 ②コースをタップ 国スポコース (9/5~10/15) 全障スポコース (10/26~10/28) ③訪れた会場の 番号をタップ ④右下のスタンプボタンをタップ

 ⑤チェックインまで あと0m以上と表示 されるところで、
「会場にチェックイン」 をタップします ⑥チェックインが 完了し、デジタル スタンプが押され ます